## 【一太郎 2017 編】

## "もの書き"のための機能を活用するマル秘テク

小説同人誌や電子書籍、ネット投稿小説、自分史などの執筆では、入力操作に手間取るこ となく、書くことに集中したいものです。一太郎 2017 では、「…」(三点リーダ)や「一」 (ダッシュ)などの約物を「……」「――」のように 2 つまとめてワンタッチで入力した り、小説に適した文書校正を行ったりと、"もの書き"に専念できる多数の機能が搭載さ れています。

## ●約物を1回の操作でまとめて2文字入力する

約物「…」(三点リーダ)、「一」(ダッシュ)、「~」(波線)を 2 文字ずつワンタッチで入 力するには、まず小説用の約物機能をファンクションキーなどに割り付けます。ここでは、 「……」を [F9] キーに割り付ける方法を例に紹介します。

※この機能は一太郎 2017 の新機能「一太郎オーダーメイド」の「かんたんオーダー」で 「もの書き」を選択すると、最初からファンクションキーに割付した状態で利用できます。 また、[ツールーオーダーメイド]を選択して、[こだわりオーダー]の[操作]タブで、 小説用のファンクションキーセットに切り替えることもできます。

1. [ツールー割付ーキー]を選択します。

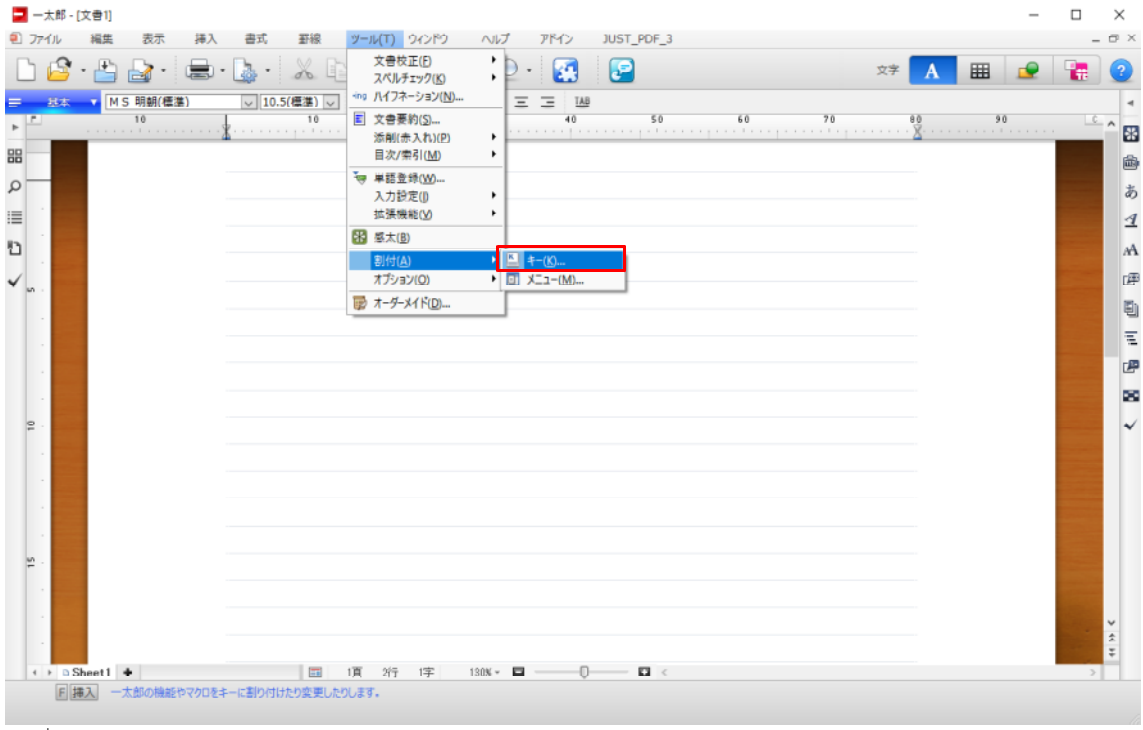

 $\downarrow$ 

2. [キーの割付] ダイアログボックスが表示されます。右側の[一覧] で[標準機能] の[+] をクリックして展開し、[編集] の[+] をクリックします。

| 修飾キー( <u>K</u> ) なし 🔽                                                                                                    |                                     |                                                                                                    | -           |
|----------------------------------------------------------------------------------------------------|-------------------------------------|----------------------------------------------------------------------------------------------------|-------------|
| 割付先キ-(L)<br>F1 標準機能 一大郎の小/2 <sup>7</sup> ▲<br>F2 標準機能 アシスト切替<br>F3 標準機能 北 <sup>0</sup> -の履歴から<br>F4 標準機能 次入力ガイトジャ<br>F5 標準機能 文書末方向へ格<br>F6 標準機能 文書末方向へ格<br>F6 標準機能 文書大方向へ<br>F7 標準機能 範囲にユー<br>F9 標準機能 文書スタイル<br>F11 標準機能 コマント履歴パユー<br>×<br>× | << 割付( <u>C</u> )<br>解除( <u>D</u> ) | <ul> <li>一覧(B)</li> <li>□ ○ 標準機能</li> <li>□ ファイル・印刷</li> <li>□ ○ ドキュメントナビ</li> <li>□ ○ 編集</li> <li>□ □ 上書入力</li> <li>□ □ ひうばし</li> <li>□ □ 取り消し</li> <li>□ □ 取り消し</li> <li>□ □ 取り消し</li> </ul> | M<br>^<br>> |
| キーの入力(N)<br>F1<br>ファンウションキー表示文字列(E)<br>ヘルフ <sup>*</sup>                                                                                                    |                                     | 割り付けられているキー                                                                                                    | -           |
| 初期化(1) 一覧作成(S)                                                                                                    | ОК                                  | ++>tell ^/l/7()                                                                                                    | Ð           |

Ţ

3. [小説用三点リーダ]を選択し、[修飾キー]で[なし]が選択されていることを確認 し、左側の[割付先キー]で[F9]を選択します。

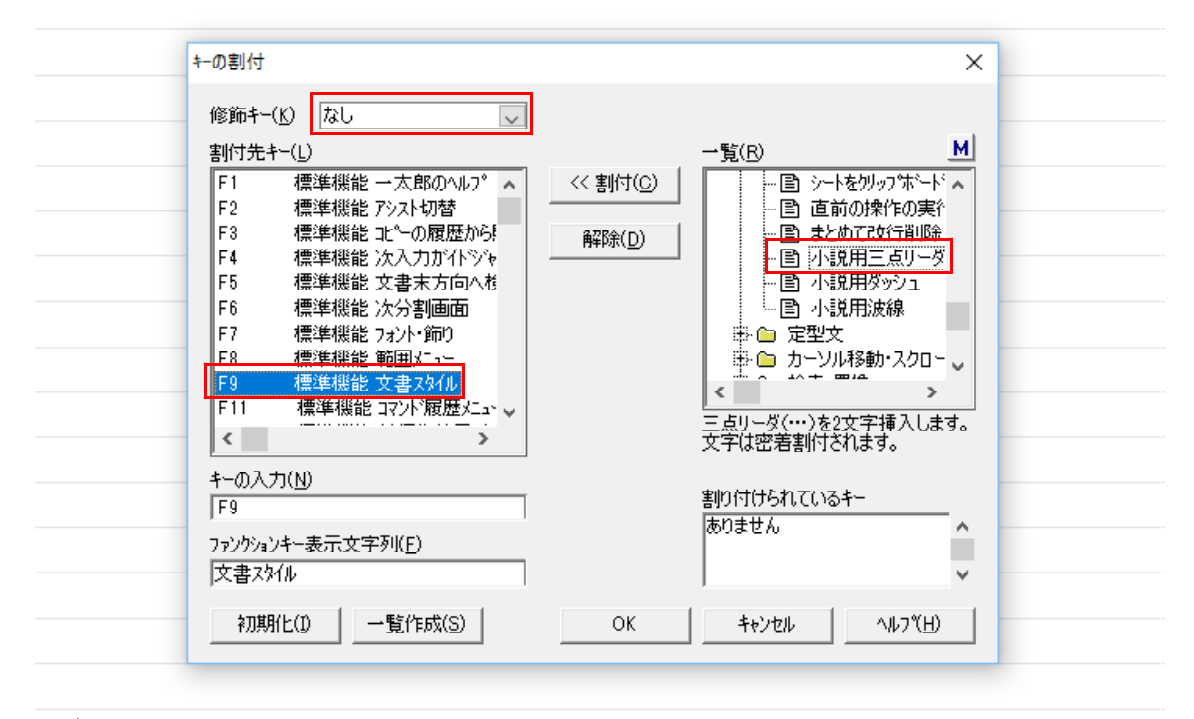

 $\downarrow$ 

4. [割付] をクリックし、[ファンクションキー表示文字列] を修正します。ここでは 「三点リーダ」に書き換えて、[OK] をクリックします。

| +-の割付<br>修飾+-(L)<br>割付先+-(L)<br>F1 標準機能 →太郎の∿ル7° ▲ | ×<br>一覧(R) M<br>≪割付(C) 下目 シートをクリップボード▲                                                                                       |
|----------------------------------------------------|----------------------------------------------------------------------------------------------------|
| F2<                                                |                                                                                                    |
| F9<標準機能小説用三点リー                                     | <ul> <li>         三点リーダ(…)を2文字挿入します。     </li> <li>         文字は密着割付されます。      </li> <li>         割り付けられているキー     </li> </ul> |
| 772/ウションキー表示文字列(E)<br>「三点リーダ<br>初期化(D) 一覧作成(S)     | F9           OK           ++>tzl/                                                                                            |

 $\downarrow$ 

 $\downarrow$ 

5. 三点リーダを入力したい位置にカーソルを置きます。

| 🔤 一太郎 - [文書1 *]                                                                           | -     | $\Box$ $\times$ |
|-------------------------------------------------------------------------------------------|-------|-----------------|
| 2) ファイル 編集 表示 挿入 書式 野根 ツール ウィンドウ ヘルプ アドイン JUST_PDF_3                                      |       | - @ ×           |
| 🗅 🗳 · 📇 🔄 · 🛄 · 🐰 🗈 💼 🃁 🗢 👂 😥 · 🛃 😭 🐲                                                     | A 🏼 오 | <b>1</b>        |
| 〒 25本 ▼ MS明朝(儒藩) ▽ 10.5(儒藩) ▽ B I U + ペ + 三 三 12                                          |       | 4               |
| n         10         10         20         00         40         50         60         70 | 80 90 | ··· ^^ R        |
|                                                                                           | -     |                 |
|                                                                                           |       |                 |
|                                                                                           |       | 0               |
|                                                                                           |       | 4               |
|                                                                                           |       | A               |
|                                                                                           |       | 便               |
| * w -                                                                                     |       | Eb.             |
|                                                                                           |       |                 |
|                                                                                           |       | - 10 C          |
|                                                                                           |       | c#              |
|                                                                                           |       | 20              |

6. [F9] キーを1回押すと、小説用の三点リーダ「……」が入力されます。

| 🗖 一太郎 - [文書1 1]                                      |                    | _ |     | $\times$     |
|------------------------------------------------------|--------------------|---|-----|--------------|
| 1) ファイル 編集 表示 挿入 書式 新線 ツール ウィンドウ ヘルプ アドイン JUST_PDF_3 |                    |   | - 1 | σ×           |
| 🗅 🗳 · 📇 🍙 · 📠 · 👗 🖒 💼 🦜 🗢 🖉 · 🦉 😰 🔅                  | ≉ <mark>A</mark> ⊞ |   |     | ?            |
| <u>= ジェ (MS朝朝(標準) いいの(標準) B I U・企・三 三 1</u> 25       |                    |   |     | 4            |
| ▶ <u>10</u> 10 20 30 40 50 60 70                     |                    |   | c , | ^ <b>5</b> 3 |
|                                                      |                    |   |     | <b>_</b>     |
|                                                      |                    |   |     | *            |
|                                                      |                    |   |     | Ø            |
|                                                      |                    |   |     | 4            |
| 0                                                    |                    |   |     | A            |
|                                                      |                    |   |     | æ            |
|                                                      |                    |   |     | E            |
|                                                      |                    |   |     | -            |
|                                                      |                    |   |     | -            |
|                                                      |                    |   |     | C.P          |
|                                                      |                    |   |     | 25           |

## ●小説用の設定で文書校正を行う

カギ括弧で括られた会話文の末尾に「。」(句点)は入れない、約物は偶数個入れる、「?」 や「!」の後ろは空白を入れるなど、小説には特有のルールがあります。小説に適した設 定で文書校正を行えます。

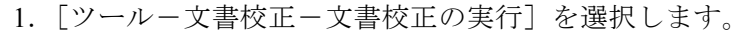

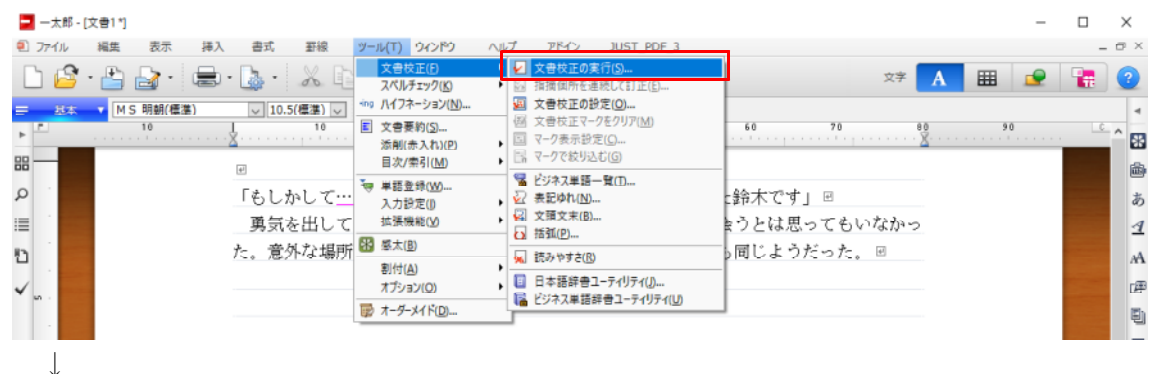

2. [文書校正の実行] ダイアログボックスが表示されます。[現在の校正設定] で [小説] を選択し、[実行] をクリックすると小説を書くのに適した校正が行われます。

[設定]をクリックすると、チェックの内容を確認できます。

| ь <sup>г</sup> |   | 10 | 10     | 20      | 80                      | 40                       | 50       | 60     | 70      |     | ^ | 58       |
|----------------|---|----|--------|---------|-------------------------|--------------------------|----------|--------|---------|-----|---|----------|
| - 88           |   |    | 42     |         |                         |                          |          |        |         |     |   | <b>a</b> |
| Q              | 1 |    | 「もしかして | 田中さんて   | 『すか?以前                  | 6、同じ会社                   | に勤めてい    | た鈴木で   | ¢_ ₪    |     |   | あ        |
| :=             |   |    | 勇気を出し  | て、声をかけて | こみた。こん                  | な場所で、                    | 知り合いに    | :会うとは! | 思ってもいな; | 5-0 |   | 1        |
| 5              |   |    | た。意外な場 | 所で、意外な人 | しと会うもの                  | りだ。その鵥                   | そさは、相手   | 毛同じよ   | うだった。 🗉 |     |   | A        |
| v              |   |    |        |         |                         |                          |          | _      |         |     |   | æ        |
|                |   |    |        | 文書校正    | の実行                     |                          |          | ×      |         |     |   | Ð        |
|                |   |    |        |         | 事業中の文書をチェ!<br>エックする校正設定 | ックして指摘個所をマ<br>を選択してください。 | ーク表示します。 |        |         |     |   | Ŧ.       |
|                |   |    |        | 現在の特    | 文正設定(L)                 |                          |          |        |         |     |   | P        |
|                |   |    |        | 사내보     |                         |                          | ~ 勝定     | (S)    |         |     |   | 80       |
| 2              | - |    |        |         | 実                       | 〒(E) キャン                 | セルートル    | 7(H)   |         |     |   | ~        |
|                |   |    |        |         |                         |                          |          |        |         |     |   |          |

3. 校正が終了しました。訂正を行う場合は [文書頭から訂正を開始] をクリックします。

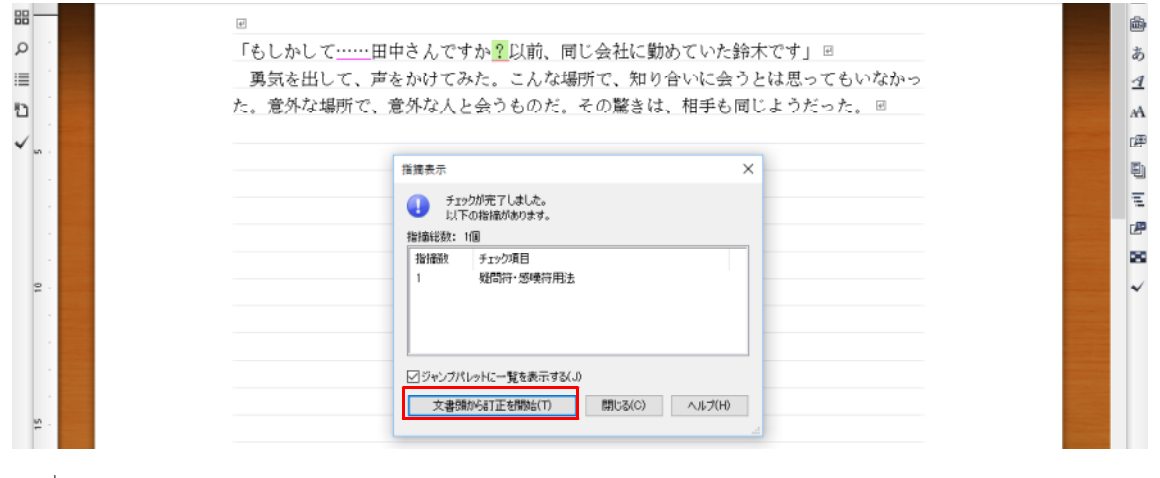

 $\downarrow$ 

Ţ

4. 必要に応じて訂正を行いましょう。

| 🔁 一大郎 - [文音1 *]                                                                                                  | - 🗆 X                                                                                                    |
|----------------------------------------------------------------------------------------------------|----------------------------------------------------------------------------------------------------|
| 2) ファイル 福島 表示 挿入 書式 新緑 ツール 9インドウ ヘルブ アドイン JUST_POF_3                                                             | - @ ×                                                                                                    |
| 🗋 🔓 · 📇 🛃 · 😹 · 👗 · 👗 💼 💼 🧇 🗭 🔎 🛃 🛃 🔮 🛛 🗠 🛤 🗛                                                                    | 1 👱 🚼 🕘                                                                                                    |
| ≕ 丝本 ▼ 校正                                                                                                    | 4                                                                                                    |
|                                                                                                    | · ×···································                                                                                                    |
| 位置 表記 権持 ◆ ◆ ひ む □ □ □ □                                                                                         | <b>a</b>                                                                                                    |
| 位置 指摘対象 形 「よ」ね」 アー・・・・・・・・・・・・・・・・・・・・・・・・・・・・・・・・・・・・                                                           | *                                                                                                    |
| ▲ 1 パーラ~(1)<br>「夏2行 ? ■ 「「「「」」」」「「「」」」」」「「」」」」」「「」」」」」」」」」」                                                      |                                                                                                    |
| - 一 一 一 一 一 一 一 一 かいし しかし。 こ へいふ切力 し、ル ウロマベに女 ごとはぶつ しひいない<br>→ 一 本付 いしにつ 一 本付 いしし 人きゃ かど マ か野 ないと 日本主 マロじ しきい よー | <u>२</u> व                                                                                                    |
| た。息外は場所で、息外は人と気りものた。その厳さは、相手も同しよりたった。 🖻                                                                          | A                                                                                                    |
| W-                                                                                                    | C#P                                                                                                    |
| 推续但所在連続に訂正 - 文書校正 ×                                                                                              | E)                                                                                                    |
| 対象 ? く前のマークへ(?) 法のマークへ(?) >                                                                                      |                                                                                                    |
|                                                                                                    | e de la companya de la companya de l |
| 指揮理由 疑問符(?)または恋嘆符(!)の(#に空白がありません マークシリア(E)                                                                       | 20                                                                                                    |
| 短期時で(ア)または感嘆待く!>の6転ご室白がありません。確認・訂正し へ<br>まとめてマーククリア(T)                                                           | - 5                                                                                                    |
| 二·                                                                                                    | - ·                                                                                                    |
| (法論(C) まとめて置換(的)。                                                                                                | _                                                                                                    |
| · 候袖一覧(U) ?                                                                                                    | _                                                                                                    |
|                                                                                                    |                                                                                                    |
| ire 등 대 28.4.1_                                                                                                  |                                                                                                    |
| 2. した (注意 (注)の (注)の (注)の (注)の (注)の (注)の (注)の (注)の                                                                |                                                                                                    |
|                                                                                                    |                                                                                                    |
|                                                                                                    | ~                                                                                                    |
|                                                                                                    | *                                                                                                    |
| C > C > D Sheet1 ◆ □ T 10 2/7 16年 1306 · □ - 0 · □ C                                                             |                                                                                                    |
| ▲ 文書校正の実行                                                                                                    |                                                                                                    |

 $\downarrow$ 

5. 小説用の設定で校正が終了しました。文書校正は、ツールパレットの [校正] パレットからも行えます。

|                                                       |       | -        |            | $\times$                                                                                                    |
|-------------------------------------------------------|-------|----------|------------|----------------------------------------------------------------------------------------------------|
| 2) ファイル 編集 表示 挿入 書式 野緑 ツール ウィンドウ ヘルプ アドイン JUST_PDF_3  |       |          | -          | o ×                                                                                                    |
| 🗅 🗳 · 🏝 · 📾 · 🔈 · 🛣 🗈 💼 🧇 🗢 😥 · 🛃 😰 🛛 🐲 🗾             | A III | <u>.</u> | -          | ?                                                                                                    |
| <u>= 終本 ▼ MS期朝(標準) ▽10.5(標準) ▽ B I U * 於 * 三 三 14</u> |       |          |            | 4                                                                                                    |
|                                                       |       |          | 9 <u>C</u> | ^ 🔣                                                                                                    |
| 位置表記 種類 ↑ ◆ つ ○ □ □ □                                 |       |          |            |                                                                                                    |
|                                                       |       |          |            | in the second second se |
| ▲ 1ページ~(1) 「もしかして田中さんですか?」以前、同じ会社に勤めていた鈴木です」          |       |          |            | あ                                                                                                    |
| 1頁2行 ? ■ 勇気を出して、声をかけてみた。こんな場所で、知り合いに会うとは思っても          | いなかっ  |          |            | 4                                                                                                    |
| た。意外な場所で、意外な人と会うものだ、その整きは、相手も同じようだった                  | e     |          |            | . 4                                                                                                    |
|                                                       | •     |          |            | m                                                                                                    |
|                                                       |       |          |            | r∰                                                                                                    |
|                                                       |       |          |            | Eh                                                                                                    |
|                                                       |       |          |            | -                                                                                                    |
|                                                       |       |          |            | Ξ                                                                                                    |
|                                                       |       |          | _          | æ                                                                                                    |